PUSR

0

### Linux Development Manual

USR-EG628

IoT Controller

JinanUSR IOT Technology Limited

### Content

| 1. EG628 Hardware Interfaces                                                                                                    |
|----------------------------------------------------------------------------------------------------|
| 1.1 Communication Serial Ports                                                                                                    |
| 1.2 LED Control 4                                                                                                    |
| 2. General Interfaces4                                                                                                    |
| 2.1. Cellular Network                                                                                                    |
| 2.2. SIM card ICCID Query6                                                                                                    |
| 2.3. WIFI                                                                                                    |
| 2.4. GPS7                                                                                                    |
| 2.5. SSH Function                                                                                                    |
| 2.6. WukongEdge Application10                                                                                                    |
| 2.7. WukongEdge Application Deactivation11                                                                                                    |
| 3. Secondary Development                                                                                                    |
| 3.1. Read Data11                                                                                                    |
| 3.2. Write Data                                                                                                    |
| 4. Ubuntu System                                                                                                    |
| 4.1. Common Command12                                                                                                    |
| 4.2. Linux GCC Download the compiler12                                                                                                    |
| 4.3. Ubuntu Version Upgrade13                                                                                                    |
| 4.4. Query the version of Linux system13                                                                                                    |
| 4.5. Linux Modify hostname13                                                                                                    |
|                                                                                                    |
| 4.6. Switch the network card communication 13                                                                                                    |
| 4.6. Switch the network card communication       13         4.7. Modify system language       14                                                                                                    |
| 4.6. Switch the network card communication134.7. Modify system language144.8. Use the Systemd service startup file14                                                                                                    |
| <ul> <li>4.6. Switch the network card communication</li></ul>                                                                                                    |
| <ul> <li>4.6. Switch the network card communication</li></ul>                                                                                                    |
| 4.6. Switch the network card communication       13         4.7. Modify system language       14         4.8. Use the Systemd service startup file       14         4.9. Uninstallation and installation of xubuntu desktop       14         5. Application Installation       15         5.1. Docker Container       15                                               |
| 4.6. Switch the network card communication       13         4.7. Modify system language       14         4.8. Use the Systemd service startup file       14         4.9. Uninstallation and installation of xubuntu desktop       14         5. Application Installation       15         5.1. Docker Container       15         5.2. Install OpenPLC Runtime       16 |

### 1. EG628 Hardware Interfaces

#### **1.1 Communication Serial Ports**

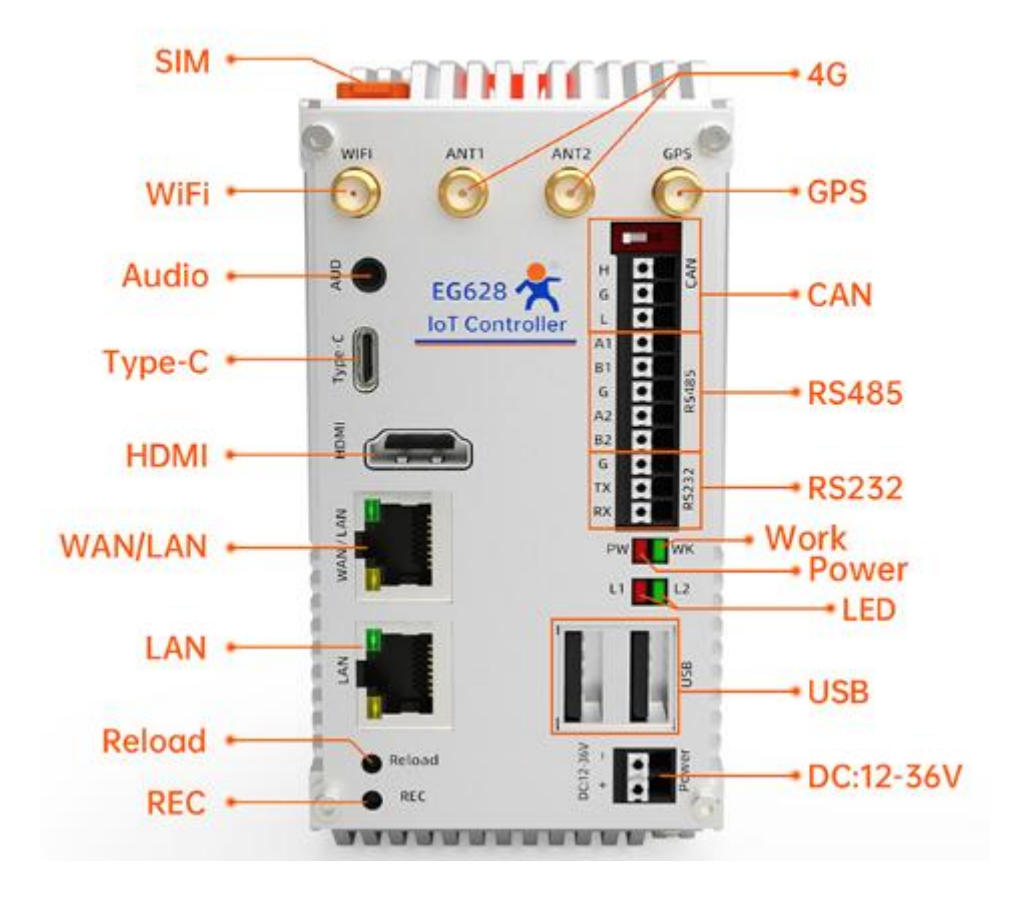

#### EG628 Communication Serial Port Driver Identifiers

| Interface | Driver Identifier |
|-----------|-------------------|
| RS485-1   | ttyS9             |
| RS485-2   | ttyS6             |
| RS232-1   | ttyS4             |

A demo for serial port transmission and reception is provided under the USR-EG628 directory: EG628\_Uart\_Rev.c.

Model: USR-EG628-GL, 4G + Ethernet Model: USR-EG628-ETH, without 4G / only Ethernet

### **1.2 LED Control**

The USR-EG628 device provides two LEDs (L1 and L2). L1 is a red indicator, and

L2 is a green indicator. Users can customize their behavior.

Hardware interface references are in the previous chapter. Software API are as follows:

| FUNCTION                                     | Description                                     |
|----------------------------------------------|-------------------------------------------------|
| int hardware led get(int led id);            | Get LED Status                                  |
|                                              | led id: LED index, 0:L1; 1:L2                   |
|                                              | return: return to the LED status, 0: Off; 1:On; |
|                                              | -1:Error                                        |
| int hardware led set(int led id, int value); | Configure LED Status                            |
|                                              | led id:LED index,0:L1 ; 1:L2                    |
|                                              | value: 0: Turn off; 1: Turn on                  |
|                                              | return:0: successfully set                      |
|                                              | ; -1 Setup failed                               |

### 2. General Interfaces

### 2.1. Cellular Network (USR-EG628-GL)

Cellular networks include 4G and 5G. After connecting to the carrier network,

data is transmitted via the carrier's public or private network. Cellular networks

connect automatically by default. Use the following commands for verification:

Note: If using a carrier-specific SIM card (private network), configure APN parameters manually.

| Command  | Interface    |
|----------|--------------|
| ifconfig | Wwan OR usb0 |
| ip addr  | Wwan OR usb0 |

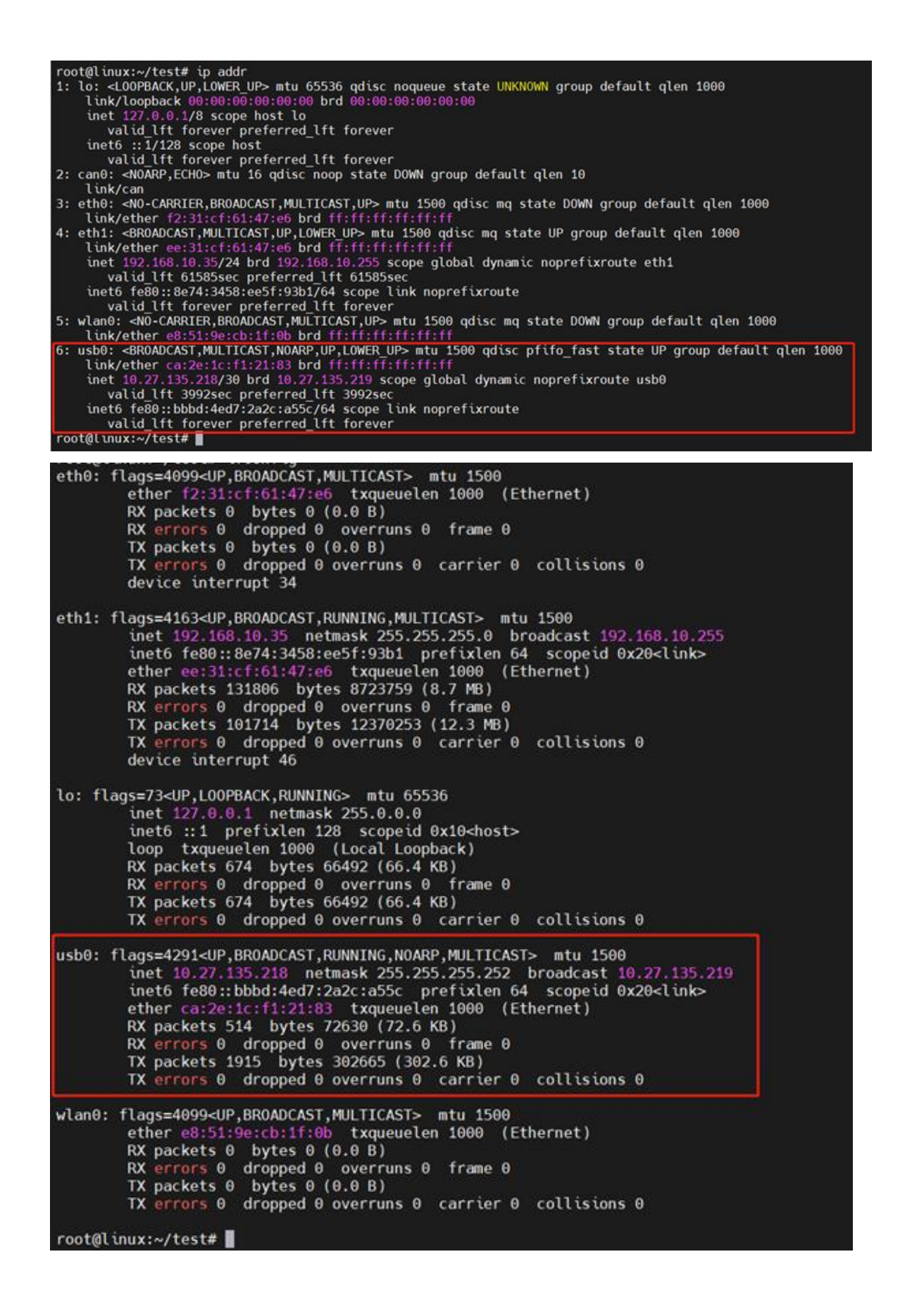

### 2.2. SIM card ICCID Query

The ICCID is the SIM card number used for top-up. For the secondary development, you can query the ICCID using the following commands:

| Command                                 | Function                                    |
|-----------------------------------------|---------------------------------------------|
| cat /dev/ttyUSB2 &                      | Enable echo                                 |
| echo -e "at+qdsim=1\r\n" > /dev/ttyUSB2 | Switch SIM card,0 as card 1,<br>1 as card 2 |
| echo -e "at+qccid\r\n" > /dev/ttyUSB2   | Query ICCID of SIM card                     |

### 2.3. WIFI

EG628-GL/ETH supports STA mode. Connect to an AP using the following commands:

| Command                                                                | Function                        |
|------------------------------------------------------------------------|---------------------------------|
| nmcli dev wifi list                                                    | Scan WiFi AP                    |
| nmcliask dev wifi connect <ssid> password <password></password></ssid> | Connect to a WiFi AP            |
| ifconfig                                                               | Query network status<br>(WLAN0) |
| nmcli device disconnect wlan0                                          | Disconnect WiFi                 |
| nmcli connection delete id <ssid></ssid>                               | Clear WiFi configuration        |

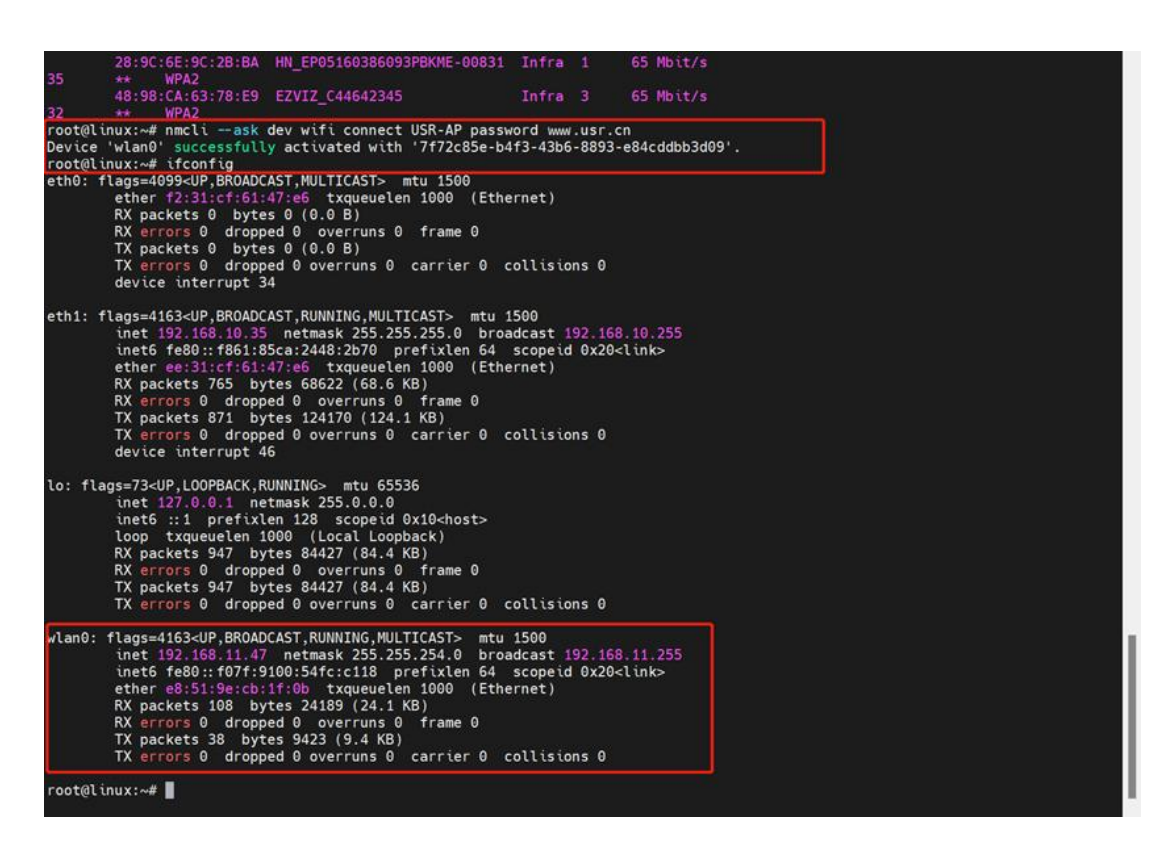

### 2.4. GPS

USR-EG628-GL/ETH supports GPS feature. Obtain GPS data as follows:

| Command                                 | Function              |
|-----------------------------------------|-----------------------|
| apt-get install gpsd gpsd-clients       | Install GPSD Client   |
| vim /etc/default/gpsd                   | Modify GPS Interface  |
| echo -ne "at+qgps=1\r\n" > /dev/ttyUSB2 | Enable GPS function   |
| cgps -s                                 | View positioning data |

Steps:

- 1. Install GPSD Client: apt-get install gpsd gpsd-clients
- 2. Modify GPS interface:

Open the **gpsd** file by running **vim /etc/default/gpsd**. Then, press **i** to enter the insert mode. After that, change the information interface to USB1. The specific details are shown in the figure below.

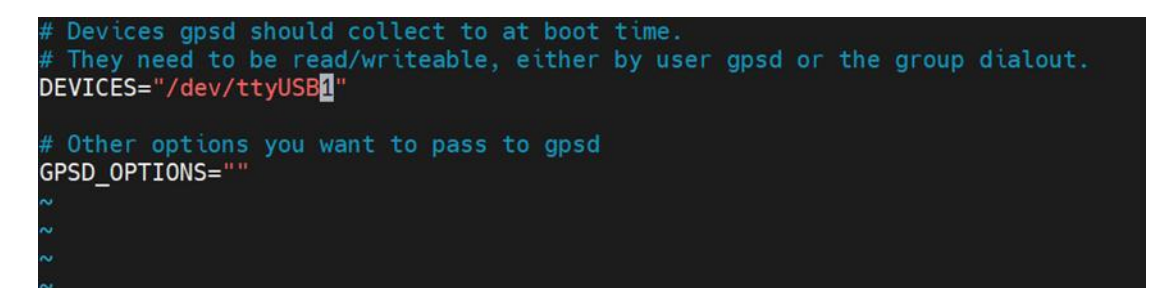

3. After the modification is completed, hold down **Ctrl + X** to save (It's best to press it twice) Then, press the **esc** key to exit the input mode. Enter **:wq** to save the file and return to the command interface.

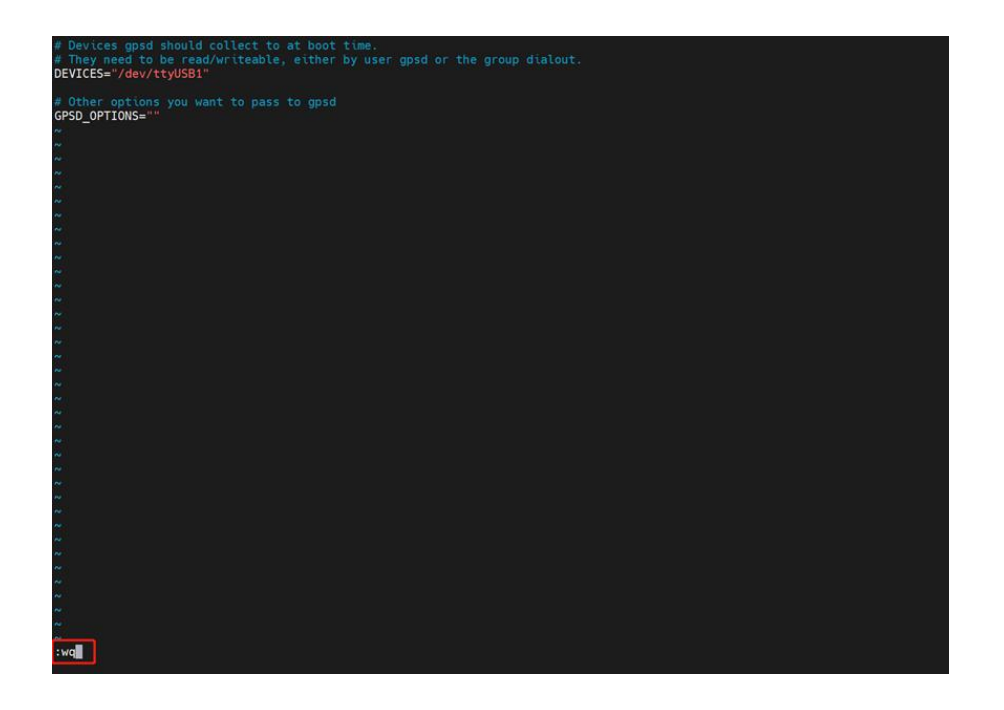

4. Before turning on the GPS, first ensure that the command channel is clear. Execute the command **cat /dev/ttyUSB2** to check if the channel is working properly. If you receive a command echo, it means the channel is normal, as shown in the figure below. Then, exit to the command mode.

5. Execute the command **echo -ne "at+qgps=1\r\n" > /dev/ttyUSB2** to turn on the GPS function

6. Execute the command **cgps** -s to enter the GPS information display interface. After waiting for a while, the GPS positioning information will appear.

|                       |                   |    |     |      | -Seen | 16/05 | sea 2- |
|-----------------------|-------------------|----|-----|------|-------|-------|--------|
| Time: 2024-06         | -21T00:42:11.000Z |    | PRN | Elev | Azim  | SNR   | Use    |
| Latitude: 36.6        | 6561207 N         | GP | 2   | 34.0 | 45.0  | 42.0  | Y      |
| Longitude: 117.0      | 9933975 E         | GP | 21  | 17.0 | 49.0  | 28.0  | Y      |
| Alt (HAE, MSL): 350   | .722, 363.845 ft  | GP | 3   | 43.0 | 108.0 | 18.0  | N      |
| Speed: 0.0            | 0 mph             | GP | 6   | 25.0 | 230.0 | 23.0  | N      |
| Track (true, var):    | 0.0, -5.4 deg     | GP | 7   | 1.0  | 184.0 | 31.0  | N      |
| Climb: 1003.9         | 4 ft/min          | GP | 8   | 0.0  | 0.0   | 0.0   | N      |
| Status: 3D FIX        | (29 secs)         | GP | 14  | 82.0 | 229.0 | 17.0  | N      |
| Long Err (XDOP, EPX): | n/a, n/a          | GP | 17  | 55.0 | 317.0 | 30.0  | N      |
| Lat Err (YDOP, EPY):  | n/a, n/a          | GP | 19  | 32.0 | 291.0 | 24.0  | N      |
| Alt Err (VDOP, EPV):  | 0.90, +/- 67.9 ft | GP | 22  | 63.0 | 309.0 | 22.0  | N      |
| 2D Err (HDOP, CEP):   | 1.10, +/- 68.6 ft | GP | 24  | 1.0  | 322.0 | 0.0   | N      |
| 3D Err (PDOP, SEP):   | 1.50, +/- 93.5 ft | GP | 30  | 18.0 | 210.0 | 0.0   | N      |
| Time Err (TDOP):      | n/a               | SB | 39  | 0.0  | 0.0   | 34.0  | N      |
| Geo Err (GDOP):       | n/a               | SB | 41  | 0.0  | 0.0   | 34.0  | N      |
| ECEF X, VX:           | n/a n/a           | SB | 46  | 0.0  | 0.0   | 34.0  | N      |
| ECEF Y, VY:           | n/a n/a           | SB | 50  | 0.0  | 0.0   | 34.0  | N      |
| ECEF Z, VZ:           | n/a n/a           | 11 |     |      |       |       |        |
| Speed Err (EPS):      | n/a               | 11 |     |      |       |       |        |
| Track Err (EPD):      | n/a               | 11 |     |      |       |       |        |
| Time offset:          | 0.014 sec         |    |     |      |       |       |        |
| Grid Square:          | 0M86np            |    |     |      |       |       |        |

7. You can also view the raw GPS data by executing the command cat /dev/ttyUSB1. Additionally, you can obtain and process the data through the USB1 interface driver.

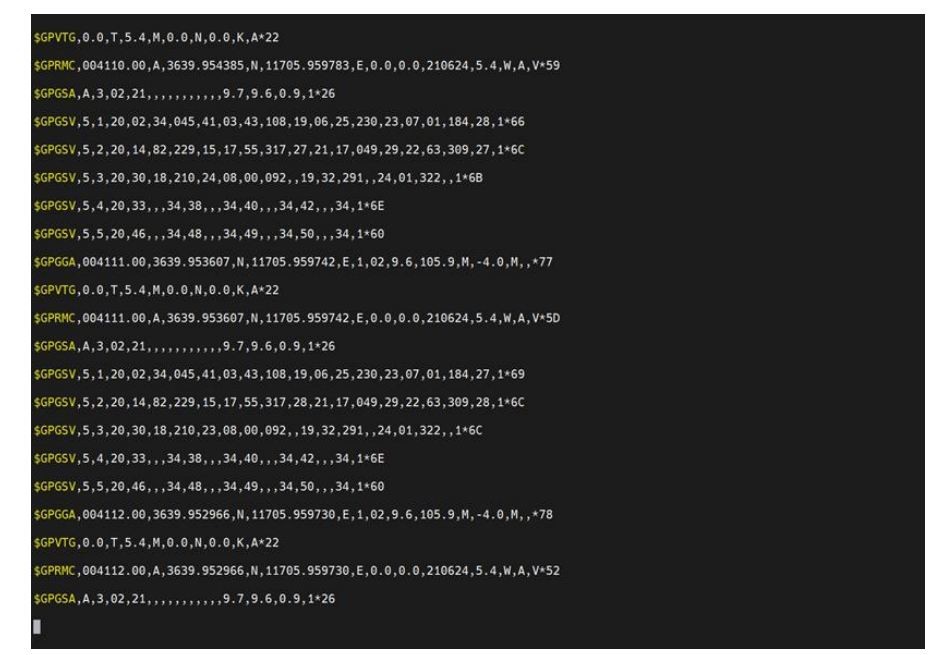

### 2.5. SSH Function

The USR-EG628-GL/ETH has the SSH function enabled and root privileges opened. The username is root, and the default password is 123456. After logging in with the root account, it is recommended to change the root user password promptly to ensure system security. The instructions for changing the password are as follows:

| Command                                                                                                    | Interface                                                                                                    |  |
|----------------------------------------------------------------------------------------------------|----------------------------------------------------------------------------------------------------|--|
| passwd                                                                                                    | After execution, you will be prompted to enter a new password.<br>Once the new password is entered consistently twice, the new<br>password will be successfully modified. |  |
| reboot                                                                                                    | Restart the device                                                                                                    |  |
| root@EG628:~/test# passwd<br>New password:<br>Retype new password:<br>passwd: password updated successfully |                                                                                                    |  |

root@EG628:~/test# passwd

New password: Retype new password:

passwd: password updated successfully

root@EG628:~/test# reboot

### 2.6. WukongEdge Application

WukongEdge is a 4-i -1 intelligent data-processing architecture integrating edge computing, network management, local configuration, and PLC programming. It's easy to use, with a parameter-config webpage. Users log in to the WEB interface to use it.

There are two login methods:

1. **Desktop login:** For EG628 (with a desktop system), connect a mouse, keyboard, and HDMI screen. Open a browser on the desktop, enter the default LAN IP (192.168.1.1) to log in. If no browser, open it as follows.

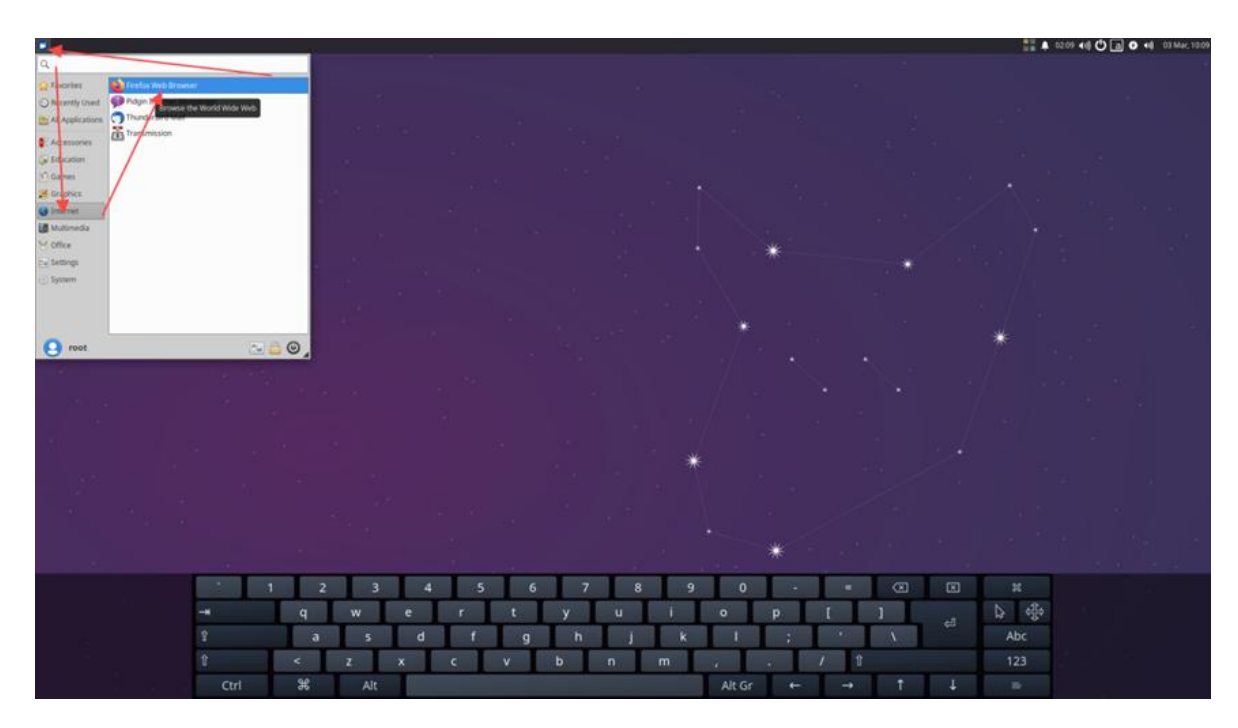

2. External PC login: Connect PC's network port to the device's LAN port. Set PC to auto-obtain IP. Open a browser on PC, enter the device's LAN IP to log in to the WEB for parameter configuration.

For function details, check the WukongEdge manual: <u>https://www.pusr.com/support/download/User-Manual-WukongEdge-V1.html</u>

### 2.7. WukongEdge Application Deactivation

When doing secondary development, if you don't need the WukongEdge function, you can turn it off via commands. You can execute commands through SSH or on the desktop. Just follow the commands below.

| Command               | Interface          |
|-----------------------|--------------------|
| gateway_tool switch 0 | Disable WukongEdge |
| gateway_tool switch 1 | Enable WukongEdge  |
| reboot                | Reboot Device      |

### 3. Secondary Development

EG devices support Linux-based secondary development and have the WukongEdge edge-computing function built-in. Scenarios where the two are used in combination are common.

Therefore, WukongEdge provides API interfaces for secondary development to call edge data, making it convenient for customers to integrate WukongEdge with Linux application development.

#### 3.1 Read Data

<u>Read-only Interface Function for Edge Computing Function:</u> Read the data collected in the edge computing data point table.

```
Function declaration: BOOL edge_read(edge_rw_msg_t *edge_operate_msg,
edge_access_multi_node_t *edge_response_msg);
Parameters:
edge_operate_msg: Query data information
edge_response_msg: Returned result
Information related to the position point:
edge_rw_msg_t structure parameters
client_name: Task name,can be customized but not repeatable
server_name: read the channel name,the default readng is edge_read, can't be modified
```

### 3.2 Write Data

<u>Write Data Read&write Interface Function for Edge Computing Function:</u> Write data into the edge computing data point table to achieve data- sending control.

| BOOL edge_read_write(edge_rw_msg_t *edge_operate_msg, edge_access_multi_node_t       |  |  |  |  |
|--------------------------------------------------------------------------------------|--|--|--|--|
| *edge_response_msg);                                                                 |  |  |  |  |
| Parameters:                                                                          |  |  |  |  |
| edge_operate_msg: Query data information                                             |  |  |  |  |
| edge_response_msg: Returned result                                                   |  |  |  |  |
| Information related to the position point:                                           |  |  |  |  |
| edge_rw_msg_t structure parameters                                                   |  |  |  |  |
| client_name: Task name, can be customized but not repeatable                         |  |  |  |  |
| server_name: read the channel name,the default readng is edge_read,can't be modified |  |  |  |  |

You can refer to the "Data Reading and Writing" demo for the specific parameters when using and testing.

### 4. Ubuntu System

### 4.1 Common Command

| Command         | Interface           |
|-----------------|---------------------|
| cd /Path        | Switch directory    |
| rm File name    | Delete a file       |
| Mkdir File name | Create a new folder |
| Touch File name | Create a new file   |
| df -h           | Check flash space   |

#### 4.2 Linux GCC Download the compiler

| Command              | Interface                             |
|----------------------|---------------------------------------|
| apt-get update       | Update the Linux software             |
| apt-get install gcc  | Download and install the GCC compiler |
| gcc hello.c -o hello | Compile the hello.c file              |
| gccversion           | Check the GCC version                 |

\* If you use a cross - compiler, you need to download it from a specific website.

### 4.3 Ubuntu Version Upgrade

The commonly used commands are as follows: (If you don't have root privileges, you need to add the `sudo` command.)

| Command                             | Function                               |
|-------------------------------------|----------------------------------------|
| apt-get update                      | Update the software sources            |
| apt-get upgrade                     | Update the installed software packages |
| apt-get dist-upgrade                | Handle the dependencies                |
| apt-get install update-manager-core | Install the upgrade tool               |
| do-release-upgrade                  | Perform the upgrade                    |
| lsb_release -a                      | Check the version                      |

### 4.4 Query the version of Linux system

| Command        | Feature                                                                                        |
|----------------|------------------------------------------------------------------------------------------------|
| lsb_release -a | Display information such as the Ubuntu distribution ID, description, version number, and code. |
| uname -a       | Show all system information, including the kernel version and system architecture.             |
| hostnamectl    | Display the static, dynamic, and transient hostname settings of the system                     |

### 4.5 Linux Modify hostname

| Command                                        | Function                                                  |
|------------------------------------------------|-----------------------------------------------------------|
| hostnamectl set-hostname <hostname></hostname> | <hostname>Delete the current routing interface</hostname> |
|                                                | for the new desired hostname.                             |

### 4.6 Switch the network card communication

| Command                                                                   | Function                                                                                                    |
|---------------------------------------------------------------------------|----------------------------------------------------------------------------------------------------|
| ip route del default                                                      | Delete the current routing interface.                                                                                                    |
| ip route add default via <eth1_gateway_ip> dev<br/>eth1</eth1_gateway_ip> | Add eth1 as the default routing interface. The<br>eth1_gateway_ip is the gateway address of the<br>eth1 network card, which can be found via `ip<br>route show |
| ping ip_addr                                                              | Check the network by pinging an address                                                                                                    |
| apt-get update                                                            | Update the package sources                                                                                                    |
| apt install ifmetric                                                      | Install ifmetric                                                                                                    |
| ifmetric eth1 200                                                         |                                                                                                    |

### 4.7 Modify system language

Change the system language as English

| Command                        | Function                                           |
|--------------------------------|----------------------------------------------------|
| apt update                     | Update the package sources                         |
| apt install language-pack-en   | Install the English language pack.                 |
| update-locale LANG=en_US.UTF-8 | Update the system language environment to English  |
| Reboot                         | Restart the system for the changes to take effect. |

### 4.8 Use the Systemd service startup file

| Command                                                                                                    | Function                                                                                    |
|----------------------------------------------------------------------------------------------------|---------------------------------------------------------------------------------------------|
| gcc test.c -o /usr/local/bin/test                                                                                                    | Complete the writing of test.c and finish the compilation, then store it in a specific path |
| vim /etc/systemd/system/test.service                                                                                                    | Create a new test.service service and open the file                                         |
| [Unit]<br>Description=My custom test application<br>[Service]<br>ExecStart=/usr/local/bin/test<br>[Install]<br>WantedBy=multi-user.target | In the test.service service, add content and then save the file.                            |
| sudo systemctl enable test.service<br>sudo systemctl start test.service                                                                   | Enable and start the service                                                                |
| systemctl list-unitstype=service                                                                                                    | Check the status of all services                                                            |
| systemctl list-unitstype=service<br>state=running                                                                                         | Check all the running services.                                                             |

# 4.9 Uninstallation and installation of xubuntu desktop

| Uninstall command              | Function                            |
|--------------------------------|-------------------------------------|
| apt-get remove xubuntu-desktop | Uninstall the current desktop       |
|                                | environment                         |
| apt-get remove xubuntu*        | Delete files related to the current |
|                                | desktop                             |
| apt-get autoremove             | Delete related dependencies         |

| reboot | Restart the device |
|--------|--------------------|
|        |                    |

| Install Command                 | Function            |
|---------------------------------|---------------------|
| apt-get update                  | Update sources      |
| apt-get install Xubuntu-desktop | Install the desktop |
| reboot                          | Restart the device  |

## 5. Application Installation

### 5.1 Docker Container

| Command                                                                                                    | Function                                                                                               |
|----------------------------------------------------------------------------------------------------|----------------------------------------------------------------------------------------------------|
| apt-get update                                                                                                    | Updated Source                                                                                         |
| apt-get upgrade                                                                                                    |                                                                                                    |
| apt install apt-transport-https ca-certificates curl software-properties-common                                                                                                    | Install necessary software<br>packages to allow apt to use<br>repositories via HTTPS.                  |
| curl -fsSL https://mirrors.aliyun.com/docker-ce/linux/ubuntu/gpg  <br>apt-key add -                                                                                                    | Add the domestic Docker<br>repository to your system.<br>Here, we take Alibaba Cloud as<br>an example. |
| apt-key list                                                                                                    | List all the GPG keys added to the system.                                                             |
| add-apt-repository "deb [arch=arm64] https://mirrors.aliyun.com/<br>docker-ce/linux/ubuntu \$(lsb_release -cs) stable"                                                                              | Add the Docker repository to<br>the APT sources (using the<br>Alibaba Cloud source as an<br>example).  |
| apt-get update                                                                                                    | Update the apt package index again                                                                     |
| apt-get install docker.io                                                                                                    | Install the latest version of<br>Docker CE (Community<br>Edition).                                     |
| mkdir -p /etc/docker<br>tee /etc/docker/daemon.json <<-'EOF'<br>{<br>"registry-mirrors": ["https://dnbf7xuh.mirror.aliyuncs.com"],<br>"iptables":false,<br>"ip6tables": false,<br>"ipv6":false<br>} | Configure Docker to use the<br>Alibaba Cloud image<br>accelerator.                                     |
| EUF<br>systemati daemon-reload                                                                                                    |                                                                                                    |
| sudo systemctl restart docker                                                                                                    |                                                                                                    |

| OR                                                                                                    |                                    |
|----------------------------------------------------------------------------------------------------|------------------------------------|
| mkdir -p /etc/docker                                                                                                    |                                    |
| tee /etc/docker/daemon.json <<-'EOF'                                                                                                    |                                    |
| {                                                                                                    |                                    |
| "registry-mirrors": ["https://docker-0.unsee.tech"],                                                                                                    |                                    |
| "iptables":false,                                                                                                    |                                    |
| "ip6tables": false,                                                                                                    |                                    |
| "ipv6":false                                                                                                    |                                    |
| }                                                                                                    |                                    |
| EOF                                                                                                    |                                    |
| systemctl daemon-reload                                                                                                    |                                    |
| systemctl restart docker                                                                                                    |                                    |
| docker version                                                                                                    | Verify that Docker is installed    |
|                                                                                                    | and running correctly.             |
| docker run hello-world                                                                                                    | Test if the container can be run   |
| root@EG828: # docker run hello-world<br><mark>Unable to</mark> find image 'hello-world:latest' locally                                                        |                                    |
| latest: Pulling from library/hello-world<br>c9c5fd25a1bd: Pull complete                                                                                       |                                    |
| Digest: sha256:bfbb0cc14f13f9ed1ae86abc2b9f11181dc50d//980/ed3a3c5e55a6936dbdd5<br>Status: Downloaded newer image for hello-world:latest                      |                                    |
| Hello from Docker!<br>This message shows that your installation appears to be working correctly.                                                              |                                    |
| To generate this message, Docker took the following steps:<br>1. The Docker client contacted the Docker daemon.                                               |                                    |
| <ol> <li>The Docker daemon pulled the "hello-world" image from the Docker Hub.<br/>(armó4v8)</li> </ol>                                                       |                                    |
| <ol><li>The Docker daemon created a new container from that image which runs the<br/>executable that produces the output you are currently reading.</li></ol> |                                    |
| <ol><li>Ine Docker daemon streamed that output to the Docker client, which sent it<br/>to your terminal.</li></ol>                                            |                                    |
| To try something more ambitious, you can run an Ubuntu container with:<br>\$ docker run -it ubuntu bash                                                       |                                    |
| Share images, automate workflows, and more with a free Docker ID:<br>https://hub.docker.com/                                                                  |                                    |
| For more examples and ideas, visit:<br><u>https://docs.docker.com/get-started/</u>                                                                            |                                    |
| root#EG828- <sup>14</sup> # docker run nainy                                                                                                    | de de s                            |
| systemati stop docker.socket                                                                                                    | docker<br>Stan and disclals Deslar |
| systemati disable docker.socket                                                                                                    | Stop and disable Docker.           |
| systemet diashe de de                                                                                                    |                                    |
| systemeti disable docker                                                                                                    |                                    |
| systemctl status docker                                                                                                    | Check docker status                |
| apt-get remove docker.io                                                                                                    | Uninstall docker                   |
| rm -rf /var/lib/docker                                                                                                    | Clean up the residual files.       |
| rm -rf /var/lib/containerd                                                                                                    |                                    |

### 5.2 Install OpenPLC Runtime

Official tutorial: 1.1 OpenPLC Overview – Autonomy

| Command                                                  | Function                           |
|----------------------------------------------------------|------------------------------------|
| apt-get update                                           | Update Source                      |
| apt-get upgrade                                          |                                    |
| apt-get install git                                      | Install git                        |
| git clone https://github.com/thiagoralves/OpenPLC_v3.git | Install OpenPLC Runtime            |
| CD OpenPLC_v3                                            | Switch the patch to OpenPLC_v3     |
| ./install.sh linux                                       | Perform the installation on Linux. |

After the installation is complete, log in via a browser at http://local\_IP:8080. The default username and password are openplc (login) and openplc (password).

### 5.3 Install Todesk

| Command                                                                       | Function                                                                                                  |
|-------------------------------------------------------------------------------|----------------------------------------------------------------------------------------------------|
| apt-get update                                                                | Update source                                                                                             |
| apt-get upgrade -y                                                            | Update installed software packages                                                                        |
| lscpu                                                                         | Query the architecture (aarch64 is the arm64 architecture)                                                |
| wget https://dl.todesk.com/linux/todesk_4.0.3_aarch64.deb                     | Download the installation package of<br>Todesk with the arm64 architecture                                |
| dpkg -i todesk_4.0.3_aarch64.deb                                              | Install Todesk                                                                                            |
| apt-get install -f                                                            | During the installation process, it is<br>prompted that dependencies are<br>missing. Execute this command |
| todesk                                                                        | Enable ToDesk                                                                                             |
| After starting, you can see the running Todesk on the Ubuntu desktop.         |                                                                                                    |
| systemctl stop todesk                                                         | Stop ToDesk                                                                                               |
| apt-get removepurge todesk                                                    | Uninstall ToDesk                                                                                          |
| rm -rf /opt/todesk<br>rm -rf ~/.local/share/todesk<br>rm -rf ~/.config/todesk | Clean up residual configurations                                                                          |
| apt-get autoremove<br>apt-get autoclean                                       | Clean up dependencies                                                                                     |